# M S A Technik

#### 1、 Wie verbinde ich das Gerät mit dem Originalauto?

Schließen Sie das Gerät über das Datenkabel an die USB / Typ-C-Buchse des Originalautos an. Das Lauflicht des Geräts leuchtet auf und wechselt in den blauen Atemzustand, um einen erfolgreichen Start anzuzeigen. Wenn das Originalauto-Display in die Geräteschnittstelle gelangt, zeigt dies an, dass die Verbindung mit dem Originalauto erfolgreich ist. Hinweis: Die USB-Schnittstelle des Originalautos befindet sich in der Regel im vorderen Ablagefach oder in der Armlehnenbox.

### 2、 Wie verbinde ich mich mit einem drahtlosen Netzwerk?

Öffnen Sie den Hotspot des Mobiltelefons oder anderer Netzwerkgeräte, die gemeinsam genutzt werden können, klicken Sie auf dem zentralen Steuerungsbildschirm auf [Control-WLAN], um die Netzwerklistenschnittstelle aufzurufen, wählen Sie das Netzwerk aus und geben Sie das Kennwort ein

Hinweis: Der nicht berührungsempfindliche zentrale Steuerungsbildschirm muss das Hotspot-Kennwort des Mobiltelefons oder eines anderen gemeinsam nutzbaren Netzwerkgeräts in 12345678 ändern. Rufen Sie die Netzwerklistenschnittstelle über das ursprüngliche Auto-Touchpad oder den Knopf auf und wählen Sie die Hotspot-Verbindung aus

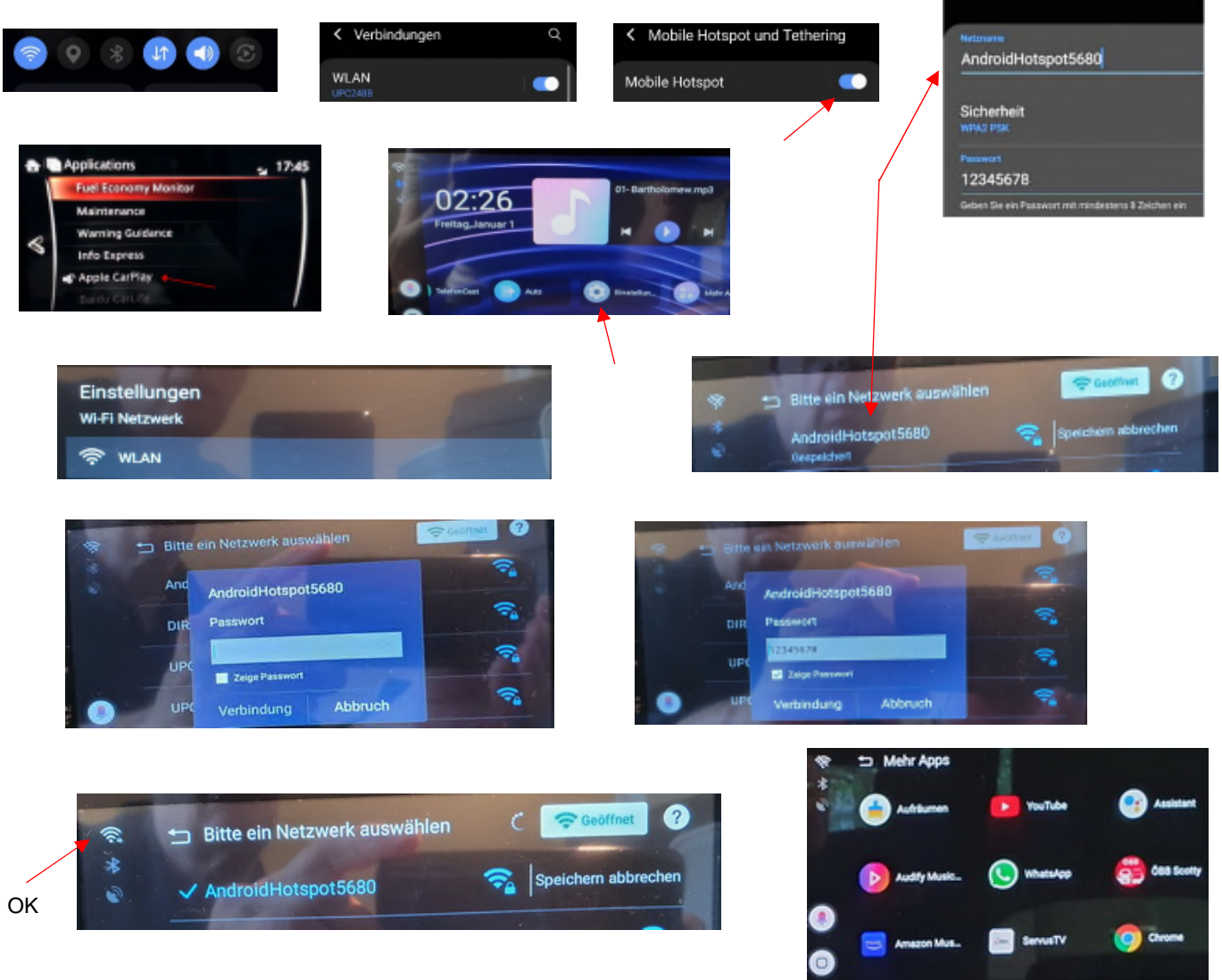

### 3、 Wie verwende ich das Bluetooth-Telefon des Geräts?

Suchen und öffnen Sie das [Bluetooth-Telefon] in der AI-Box-Systemschnittstelle, um die Bluetooth-Verbindungsseite aufzurufen. Den entsprechenden Gerätenamen finden Sie in den Bluetooth-Einstellungen des Telefons, um ihn auszuwählen und eine Verbindung herzustellen. Nachdem die Verbindung erfolgreich hergestellt wurde, können Sie die Funktion zum Tätigen / Empfangen von Anrufen verwenden

### 4 、 Wie verwende ich das Mobiltelefon des Geräts, um den Bildschirm zu übertragen?

Öffnen Sie [PhoneCast] in der Systemschnittstelle, um die Tutorial-Seite aufzurufen. Bitte halten Sie das Gerät und das Mobiltelefon in derselben Netzwerkumgebung.

**IPhone:** Öffnen Sie das [Control Center] auf dem Telefon, klicken Sie auf [Screen Mirror], suchen Sie den Namen des Geräts, auf dem der Bildschirm angezeigt werden soll, und klicken Sie darauf. Der Bildschirm wird erfolgreich angezeigt.

<u>Android-Telefone</u>: Bitte suchen Sie im App Store nach Smart View und laden Sie die App herunter, verbinden Sie das Telefon mit demselben WLAN wie das aktuelle Gerät, öffnen Sie die App und beginnen mit der Spiegelung.

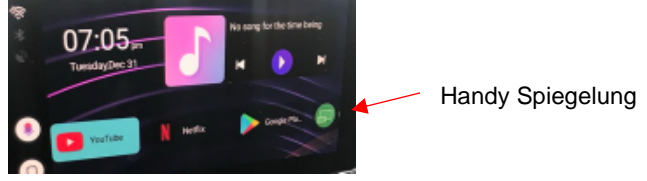

### 5 、 Wie verwende ich das U-Datenträgermedium des Geräts?

Legen Sie die U-Disk in die USB-Schnittstelle des Geräts ein und öffnen Sie die Funktion [U-Disk] in der Systemschnittstelle des Geräts. Klicken Sie hier, um die Audio- und Videodateien auf der U-Disk anzuzeigen (unterstützte Formate: Musikunterstützung WAV, AAC), WMA-, AMR-, MP3-, FLAC-Format (Video unterstützt vorübergehend das MP4-, AVI-Format), klicken Sie zum Abspielen.

## 6 <u>Wie kann ich nach der Rückkehr zum ursprünglichen Fahrzeugsystem wieder zum Ausrüstungssystem</u> <u>zurückkehren?</u>

Suchen Sie die USB-Geräteverwaltungsfunktion im ursprünglichen Fahrzeugsystemmenü (oder zeigen Sie sie als "Apple CarPlay" / "Mobiltelefonverbindung" an). Sie können die Gerätesystemschnittstelle aufrufen

### 7、 Wie kann ich von der Systemschnittstelle zum Originalauto zurückkehren?

Klicken Sie auf der Startseite des Geräts auf die Schaltfläche Startseite. Daraufhin wird die Meldung angezeigt, ob Sie zum ursprünglichen Fahrzeugsystem zurückkehren möchten. Klicken Sie auf OK, um zur ursprünglichen Benutzeroberfläche des Fahrzeugsystems zurückzukehren.

Suchen Sie die Rückkehr zum ursprünglichen Autosymbol in der Geräteschnittstelle und klicken Sie, um zur ursprünglichen Fahrzeugsystemschnittstelle zurückzukehren.

### 8、 Wie aktualisiere ich?

Sie können ein Upgrade über die U-Diskette durchführen, die aktualisierte Version auf die U-Diskette kopieren und dann die U-Diskette in die USB-Schnittstelle des Geräts einlegen. Das Upgrade wird automatisch erkannt

### 9 Wie kann nach dem Klicken zum sofortigen Starten des Upgrades beurteilt werden, ob das Upgrade abgeschlossen ist?

Das Upgrade verwendet eine stille Upgrade-Methode. Während des Aktualisierungsvorgangs wird kein Bildschirm angezeigt. Das Upgrade dauert 3 bis 5 Minuten. Wenn Sie auf klicken, *um sofort zu aktualisieren, tun Sie dies bitte nicht* Ziehen Sie den Stecker aus der Steckdose oder schalten Sie das Fahrzeug aus, um Schäden zu vermeiden. Das Upgrade wird erfolgreich sein. Danach wird automatisch die AI-Box-Oberfläche aufgerufen, um anzuzeigen, dass das Upgrade abgeschlossen wurde.

### 10 、 Was kann ich tun, wenn ich das Gerät während des Upgrades vom Stromnetz trenne?

Bitte versuchen Sie, das Upgrade während des Upgrade-Vorgangs nicht zu unterbrechen. Wenn der falsche Vorgang dazu führt, dass das Upgrade nicht erfolgreich ist und nicht normal in das Gerätesystem gelangen kann, wenden Sie sich an den Händler.